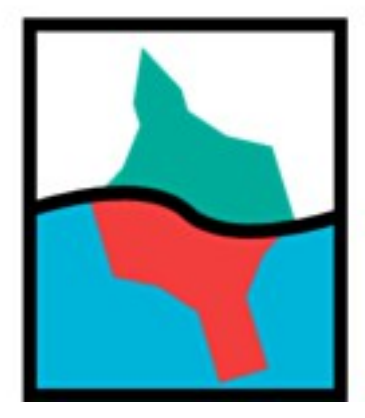

# Installation und Nutzung der FreieTonne-USB unter MacOSX

# Leistungsumfang:

- alles wie unter FreieTonne-USB für Windows
- Kartendaten f. Offlinebetrieb müssen online erstellt werden, oder fertig geladen werden
- Seezeichen-Overlay kann separat in wenigen Minuten über das Internet aktualisiert werden
- Navigation per Bluetooth-GPS funktioniert zuverlässig

# Installation:

## A. Vorbereitung

1. Installation XCode über den Appstore, dort über Preferences die "Command Line Tools" installieren.

|          | About Xcode                                                                                   | 1.                       |                                                                                                    |                            |                                |                                |                                          | 1.120        |
|----------|-----------------------------------------------------------------------------------------------|--------------------------|----------------------------------------------------------------------------------------------------|----------------------------|--------------------------------|--------------------------------|------------------------------------------|--------------|
|          | Preferences %,                                                                                |                          |                                                                                                    | The MacPorts Project       | Download & Installation        |                                | 2 -                                      | 1200         |
| -        | Behaviors 🕨                                                                                   | -                        |                                                                                                    | ne maei orto rroject       |                                | IS.                            | C Peader                                 | SH           |
| 0        | Open Developer Tool                                                                           | - sh — 80                | <b>6</b> 00                                                                                                    | Do                         | wnloads                        | н                              | + =                                      | rsı<br>logbu |
|          | Hide Xcode ೫H<br>Hide Others 도울H                                                              |                          | General Behaviors Fonts & Colors                                                                                                    | Text Editing Key Bindings  | Downloads Locations            |                                |                                          |              |
|          | Show All                                                                                      | make                     |                                                                                                    | Components                 | Documentation                  |                                |                                          | GD5 c        |
| >        | Quit Xcode #Q                                                                                 |                          | Check for and install up                                                                                                    | dates automatically        |                                | Check and Install Now          |                                          | Graic        |
| >        | Cleaning automake                                                                             |                          | iOS 5.1 Simulator (614,5 M                                                                                                    | B)                         |                                | Install                        |                                          |              |
| >        | Attempting to fetch db46-4.6.2                                                                | 1_7.darwin               | 105 5.0 Simulator (554,1 M                                                                                                    | B)                         |                                | Install                        |                                          | · ·          |
| .pack    | kages.macports.org/sites/package<br>Attempting to fetch db46-4.6.2<br>kages.macports.org/db46 | s.macports<br>1_7.darwin | Command Line Tools (115,                                                                                                    | 6 мв)                      |                                | Install                        |                                          | VMV          |
| es.ma    | acports.org/db46<br>Fetching distfiles for db46                                               | 1_7.darwin               |                                                                                                    |                            |                                |                                |                                          |              |
| >        | Verifying checksum(s) for db46                                                                |                          |                                                                                                    |                            |                                |                                |                                          |              |
| >        | Extracting db46<br>Applying patches to db46                                                   |                          |                                                                                                    |                            |                                |                                |                                          | s            |
| >        | Configuring db46                                                                              |                          |                                                                                                    |                            |                                |                                |                                          | tm-n         |
| Ц        |                                                                                               | _                        |                                                                                                    |                            |                                |                                |                                          | •            |
|          | 1                                                                                             |                          |                                                                                                    |                            |                                |                                |                                          |              |
|          |                                                                                               |                          |                                                                                                    |                            |                                |                                |                                          |              |
|          |                                                                                               |                          |                                                                                                    |                            |                                |                                |                                          |              |
|          | · · · · ·                                                                                     |                          | Before installing, note that from                                                                                                    | within Terminel you can up | the XCDLIN teel to joursh com  | nilem and other tools amhadded |                                          |              |
|          |                                                                                               |                          | within the Xcode application. U                                                                                                    | se the XCODE-SELECT too    | to define which version of Xco | de is active. Type "man xcrun" |                                          |              |
|          |                                                                                               |                          | from within Terminal to find out                                                                                                    | more.                      |                                |                                |                                          |              |
|          |                                                                                               |                          | Demale address this as a dress with                                                                                                    |                            |                                |                                |                                          |              |
|          |                                                                                               |                          |                                                                                                    |                            |                                |                                |                                          |              |
|          |                                                                                               |                          | and the second second se |                            |                                |                                |                                          |              |
| <u> </u> |                                                                                               |                          | This proce<br>shell confi                                                                                                    |                            |                                | N                              | Art Brogramm                             |              |
|          | · ·                                                                                           |                          | installs, bu                                                                                                    |                            |                                | G                              | röße 3,46 GB                             |              |
|          |                                                                                               |                          | The MacPorts "selfupdate" com                                                                                                    | Isync-logbuch.c            | M TNEF's Enough                | Err                            | stellt Donnerstag, 4. Oktober 2012 00:44 |              |
|          |                                                                                               |                          | and the latest revisions to the "Po                                                                                                    | REIGABEN                   | TrueCrypt                      | Geär                           | dert Freitag, 5. Oktober 2012 11:38      |              |
| Nor      | dsee-                                                                                         |                          | installation is done, it is recomme<br>current:                                                                                                    | 📮 isteve 🔺                 | C Tunnelblick                  | Zul. geo<br>Ver                | sion 4.5.1                               |              |
| Scila    | IC.III.O.V                                                                                    |                          |                                                                                                    | 🗐 vmware64 🔺               | 🐼 Vorschau                     |                                |                                          |              |
|          |                                                                                               |                          | sudo port -v selfupdate                                                                                                    |                            | Xcode                          |                                |                                          |              |
|          |                                                                                               |                          |                                                                                                    |                            |                                |                                |                                          |              |
|          | The second second                                                                             |                          |                                                                                                    |                            |                                |                                |                                          |              |

Installation "MacPorts" (<u>http://www.macports.org/install.php</u>, einfach Doppelklick auf das passende \*.dmg)

- 3. Terminal.app öffnen, alles weitere findet hier statt (Befehle jeweils nach "#")
  - 3.1. # sudo bash
  - 3.2. # port -v selfupdate
  - 3.3. # port install rsync
  - 3.4. # port install wget

### **B.** FT-Installation

# cd /

# wget <u>http://www.freietonne.de/downloads/freietonne-mac.tgz</u> -O /tmp/freietonne-mac.tgz # tar -xvzf /tmp/freietonne-mac.tgz

# cp /usr/local/bin/GPS.command ~/Desktop/GPS.command

## C. Apache-Konfiguration anpassen (Einfügen):

# vi /etc/apache2/httpd.conf

<Directory "/Library/WebServer/Documents/seekarte"> Options MultiViews Indexes SymLinksIfOwnerMatch Includes +ExecCGI AllowOverride All Order allow,deny Allow from all </Directory>

# apachectl restart

(Apache Server (neu)starten (ist glaube ich schon gestartet))

#### D. Ergänzungen in /etc/sudoers (ACHTUNG letzte Zeile statt "jan" eigener Username!)

# visudo

| _www   | ALL=NOPASSWD: /usr/local/bin/ft-tile-pakete-holen |                                                                |
|--------|---------------------------------------------------|----------------------------------------------------------------|
| www    | ALL=NOPASSWD: /usr/local/bin/ft-tile-screen-holen |                                                                |
| _www   | ALL=NOPASSWD: /Applications/Utilities/Terminal.ap | p/Contents/MacOS/Terminal                                      |
| _www   | ALL=NOPASSWD: /usr/local/bin/ft-updates-holen     |                                                                |
| _www   | ALL=NOPASSWD: /usr/local/bin/ft-josm-start        |                                                                |
| _www   | ALL=NOPASSWD: /usr/local/bin/ft-upload-meine-aufz | eichnungen                                                     |
| _www   | ALL=NOPASSWD: /usr/local/bin/GPS.command          |                                                                |
| _www,j | an ALL=NOPASSWD: /usr/local/bin/gpsread           | BT GPS                                                         |
| _www,j | an ALL=NOPASSWD: /usr/bin/screen                  | Wählen Sie einen Ausnanns-Anschluss für dieses Gerät um dessen |
| _www,j | an ALL=NOPASSWD: /usr/local/bin/gpsreadOff        | Einstellungen zu ändern.                                       |

#### E. BT-GPS oder USB-GPS anschließen

ggf normal über die Systemsteuerung peeren, sollte Device "/dev/tty.BTGPS-SPPslave" sein

ggf GPSDEVICE und BAUD im Programm ändern (# vi /usr/local/bin/gpsread)

|              |                   | Gerätedie          | nst             |  |
|--------------|-------------------|--------------------|-----------------|--|
| BTGPS-       | SPPslave          | SPP slave          |                 |  |
|              |                   |                    |                 |  |
|              |                   |                    |                 |  |
|              |                   |                    |                 |  |
|              |                   |                    |                 |  |
| Anschlussein | stellungen:       |                    |                 |  |
| Name:        | e: BTGPS-SPPslave |                    |                 |  |
|              |                   |                    |                 |  |
| Protokoli:   | R5-232            |                    | Ŧ               |  |
| Dienst:      | SPP slave         |                    | \$              |  |
|              |                   |                    |                 |  |
|              | Verbindung        | erforderlich (sich | erer)           |  |
|              |                   |                    |                 |  |
|              | 🗌 In der Syster   | neinstellung "Net  | zwerk" anzeiger |  |

#### F. FT starten

http://localhost/seekarte im Safari starten Navigationsanzeige wie gewohnt über grünes Radarschirm-Icon oben links auf Karte starten

G. AIS starten (experimentell)

Terminal starten, sudo bash

http://localhost/seekarte/index2.php im Safari starten

Grün markierten Text copy & paste ins Terminal watch -n 6 "cd /Applications/XAMPP/htdocs/seekarte/ais;tail -900 screenlog.0 |grep \!AI > nmea-sample ;php -f decode.ais.php > ais.csv;tail -6 screenlog.0;cat ais.csv ;echo "

## **Probleme/ Fehler? Bitte hier melden:**

http://www.freietonne.de/index.php?site=132&thema=701&infotyp=1&seite=1